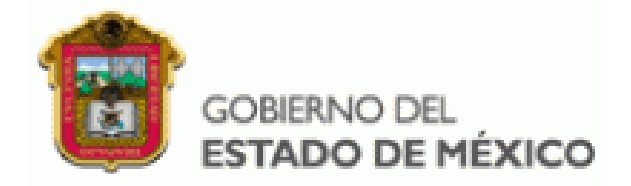

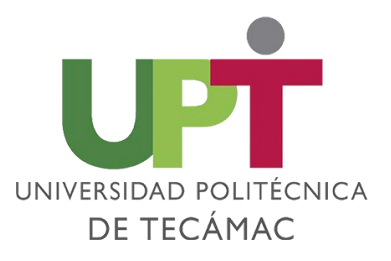

| TRÁMITE Y/O SERVICIO        | PROCEDIMIENTO                                                                                                    | COSTOS                                                                                                    |
|-----------------------------|----------------------------------------------------------------------------------------------------|----------------------------------------------------------------------------------------------------|
| CREDENCIAL DE<br>ESTUDIANTE | <ol> <li>Ser Alumno (a) regular de la Universidad Politécnica de<br/>Tecámac.</li> <li>Ingresar a la página<br/><u>https://sfpya.edomexico.gob.mx/recaudacion/</u> e ingresar al<br/>apartado de "Organismos Auxiliares" una vez requisitados<br/>los datos solicitados, colocar en tipo: "Trámites y Servicios"<br/>y en concepto: "Credencial de Estudiante", generar e<br/>imprimir la línea de captura que contenga el concepto<br/>mencionado, para realizar el pago correspondiente en<br/>cualquiera de los bancos y establecimientos indicados en el<br/>Formato</li> <li>Acudir al Área de caja de Finanzas ubicado en el edificio<br/>de Docencia número 1 para entregar el Formato de pago y<br/>váucher en original y una copia de ambos documentos para<br/>que te validen y posteriormente acude a SISTEMAS para<br/>solicitar tu trámite.</li> </ol> | Consulta la Página<br>"Portal de Servicios al Contribuyente-<br>Organismos Auxiliares"<br>https://sfpya.edomexico.gob.mx/recaudacion/ |

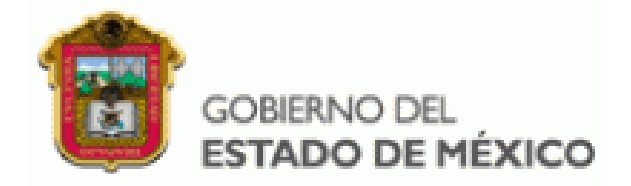

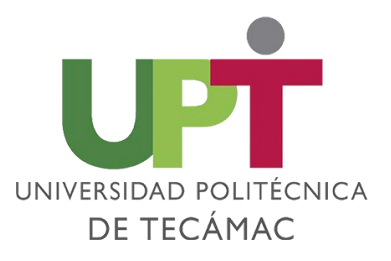

| TRÁMITE Y/O SERVICIO        | PROCEDIMIENTO                                                                                                    | COSTOS                                                                                                    |
|-----------------------------|----------------------------------------------------------------------------------------------------|----------------------------------------------------------------------------------------------------|
| CREDENCIAL DE<br>BIBLIOTECA | <ol> <li>Ser Alumno (a) regular de la Universidad Politécnica de<br/>Tecámac.</li> <li>Ingresar a la página<br/><u>https://sfpya.edomexico.gob.mx/recaudacion/</u>e ingresar al<br/>apartado de "Organismos Auxiliares" una vez requisitados<br/>los datos solicitados, colocar en tipo: "Trámites y Servicios"<br/>y en concepto: "Credencial de Biblioteca", generar e<br/>imprimir la línea de captura que contenga el concepto<br/>mencionado, para realizar el pago correspondiente en<br/>cualquiera de los bancos y establecimientos indicados en el<br/>Formato</li> <li>Acudir al Área de caja de Finanzas ubicado en el edificio<br/>de Docencia número 1 para entregar el Formato de pago y<br/>váucher en original y una copia de ambos documentos para<br/>que te validen y posteriormente acude a SISTEMAS para<br/>solicitar tu trámite.</li> </ol> | Consulta la Página<br>"Portal de Servicios al Contribuyente-<br>Organismos Auxiliares"<br>https://sfpya.edomexico.gob.mx/recaudacion/ |

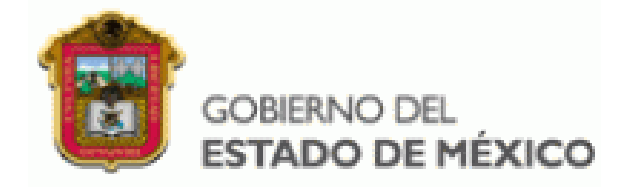

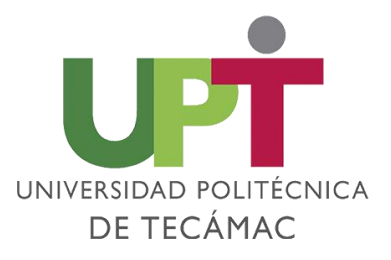

| TRÁMITE Y/O SERVICIO | PROCEDIMIENTO                                                                                                    | COSTOS                                                                                                    |
|----------------------|----------------------------------------------------------------------------------------------------|----------------------------------------------------------------------------------------------------|
| CERTIFICADO PARCIAL  | <ul> <li>1 Ingresar a la página<br/><u>https://sfpya.edomexico.gob.mx/recaudacion/</u>e ingresar al<br/>apartado de "Organismos Auxiliares" una vez requisitados<br/>los datos solicitados, colocar en tipo: "Trámites y Servicios"<br/>y en concepto: "Certificado Parcial", generar e imprimir la<br/>línea de captura que contenga el concepto mencionado,<br/>para realizar el pago correspondiente en cualquiera de los<br/>bancos y establecimientos indicados en el Formato (si<br/>deseas realizar el pago con tarjeta y tienes dudas, por favor<br/>consulta la página)<br/><u>http://uptecamac.edomex.gob.mx/certificados</u></li> <li>2 Acudir al Área de caja de Finanzas ubicado en el edificio<br/>de Docencia número 1 para entregar el Formato de pago y<br/>váucher en original y una copia de ambos documentos para<br/>que te validen y posteriormente acude al Departamento de<br/>Control Escolar para solicitar tu trámite.</li> </ul> | Consulta la Página<br>"Portal de Servicios al Contribuyente-<br>Organismos Auxiliares"<br><u>https://sfpya.edomexico.gob.mx/recaudacion/</u> |

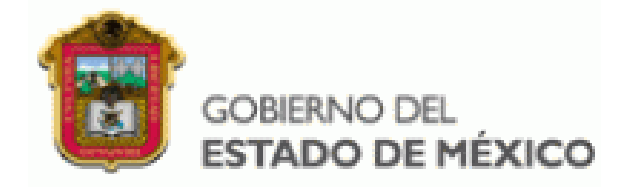

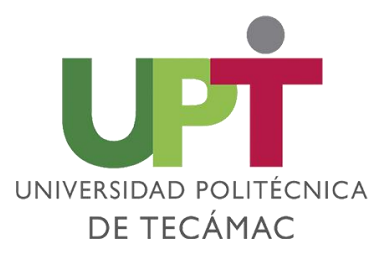

| TRÁMITE Y/O SERVICIO | PROCEDIMIENTO                                                                                                    | COSTOS                                                                                                    |
|----------------------|----------------------------------------------------------------------------------------------------|----------------------------------------------------------------------------------------------------|
| CERTIFICADO TOTAL    | <ul> <li>1 Ingresar a la página<br/><u>https://sfpya.edomexico.gob.mx/recaudacion/</u>e ingresar al<br/>apartado de "Organismos Auxiliares" una vez requisitados<br/>los datos solicitados, colocar en tipo: "Trámites y Servicios"<br/>y en concepto: "Certificado Total", generar e imprimir la<br/>línea de captura que contenga el concepto mencionado,<br/>para realizar el pago correspondiente en cualquiera de los<br/>bancos y establecimientos indicados en el Formato (si<br/>deseas realizar el pago con tarjeta y tienes dudas, por favor<br/>consulta la página)<br/><u>http://uptecamac.edomex.gob.mx/certificados</u></li> <li>2 Acudir al Área de caja de Finanzas ubicado en el edificio<br/>de Docencia número 1 para entregar el Formato de pago y<br/>váucher en original y una copia de ambos documentos para<br/>que te validen y posteriormente acude al Departamento de<br/>Control Escolar para solicitar tu trámite.</li> </ul> | Consulta la Página<br>"Portal de Servicios al Contribuyente-<br>Organismos Auxiliares"<br>https://sfpya.edomexico.gob.mx/recaudacion/ |

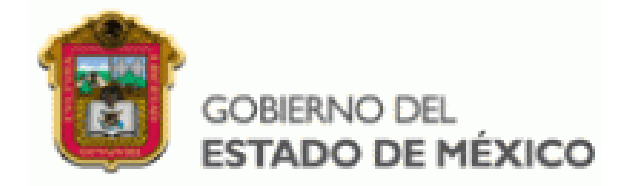

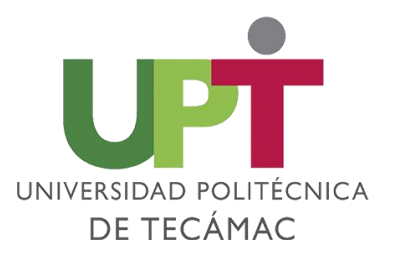

| TRÁMITE Y/O SERVICIO                             | PROCEDIMIENTO                                                                                                    | COSTOS                                                                                                    |
|--------------------------------------------------|----------------------------------------------------------------------------------------------------|----------------------------------------------------------------------------------------------------|
| CONSTANCIA DE<br>CALIFICACIONES<br>CUATRIMESTRAL | <ul> <li>1 Ingresar a la página<br/>https://sfpya.edomexico.gob.mx/recaudacion/e ingresar al<br/>apartado de "Organismos Auxiliares" una vez requisitados<br/>los datos solicitados, colocar en tipo: "Trámites y Servicios"<br/>y en concepto: "Constancia de Calificaciones Cuatrimestral",<br/>generar e imprimir la línea de captura que contenga el<br/>concepto mencionado, para realizar el pago<br/>correspondiente en cualquiera de los bancos y<br/>establecimientos indicados en el Formato (si deseas realizar<br/>el pago con tarjeta y tienes dudas, por favor consulta la<br/>página) http://uptecamac.edomex.gob.mx/certificados</li> <li>2 Acudir al Área de caja de Finanzas ubicado en el edificio<br/>de Docencia número 1 para entregar el Formato de pago y<br/>váucher en original y una copia de ambos documentos para<br/>que te validen y posteriormente acude al Departamento de<br/>Control Escolar para solicitar tu trámite.</li> </ul> | Consulta la Página<br>"Portal de Servicios al Contribuyente-<br>Organismos Auxiliares"<br>https://sfpya.edomexico.gob.mx/recaudacion/ |

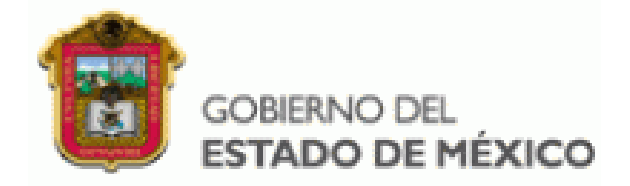

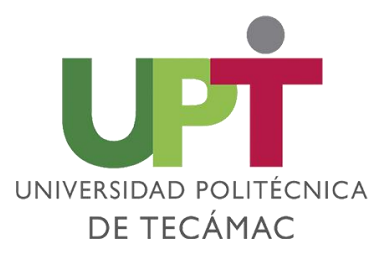

| TRÁMITE Y/O SERVICIO      | PROCEDIMIENTO                                                                                                    | COSTOS                                                                                                    |
|---------------------------|----------------------------------------------------------------------------------------------------|----------------------------------------------------------------------------------------------------|
| CONSTANCIA DE<br>ESTUDIOS | <ul> <li>1 Ingresar a la página<br/><u>https://sfpya.edomexico.gob.mx/recaudacion/</u>e ingresar al<br/>apartado de "Organismos Auxiliares" una vez requisitados<br/>los datos solicitados, colocar en tipo: "Trámites y Servicios"<br/>y en concepto: "Constancia de Estudios", generar e imprimir<br/>la línea de captura que contenga el concepto mencionado,<br/>para realizar el pago correspondiente en cualquiera de los<br/>bancos y establecimientos indicados en el Formato (si<br/>deseas realizar el pago con tarjeta y tienes dudas, por favor<br/>consulta la página)<br/><u>http://uptecamac.edomex.gob.mx/certificados</u></li> <li>2 Acudir al Área de caja de Finanzas ubicado en el edificio<br/>de Docencia número 1 para entregar el Formato de pago y<br/>váucher en original y una copia de ambos documentos para<br/>que te validen y posteriormente acude al Departamento de<br/>Control Escolar para solicitar tu trámite.</li> </ul> | Consulta la Página<br>"Portal de Servicios al Contribuyente-<br>Organismos Auxiliares"<br>https://sfpya.edomexico.gob.mx/recaudacion/ |

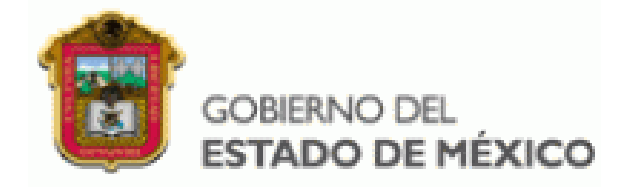

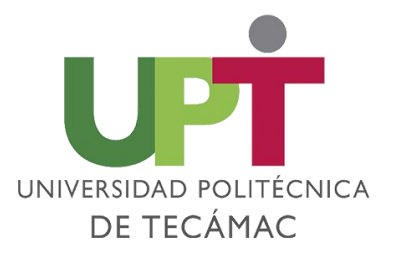

| TRÁMITE Y/O SERVICIO | PROCEDIMIENTO                                                                                                    | COSTOS                                                                                                    |
|----------------------|----------------------------------------------------------------------------------------------------|----------------------------------------------------------------------------------------------------|
| CURSO PROPEDÉUTICO   | <ul> <li>1 Ingresar a la página<br/><u>https://sfpya.edomexico.gob.mx/recaudacion/</u>e ingresar al<br/>apartado de "Organismos Auxiliares" una vez requisitados<br/>los datos solicitados, colocar en tipo: "Trámites y Servicios"<br/>y en concepto: <b>"Curso Propedéutico"</b>, generar e imprimir la<br/>línea de captura que contenga el concepto mencionado,<br/>para realizar el pago correspondiente en cualquiera de los<br/>bancos y establecimientos indicados en el Formato.<br/>Consulta la convocatoria de Admisión en la página:<br/><u>http://uptecamac.edomex.gob.mx/admision</u></li> <li>2 Acudir al Área de caja de Finanzas ubicado en el edificio<br/>de Docencia número 1 para entregar el Formato de pago y<br/>váucher en original y una copia de ambos documentos para<br/>que te validen y posteriormente acude al Departamento de<br/>Control Escolar para solicitar tu trámite.</li> </ul> | Consulta la Página<br>"Portal de Servicios al Contribuyente-<br>Organismos Auxiliares"<br>https://sfpya.edomexico.gob.mx/recaudacion/ |

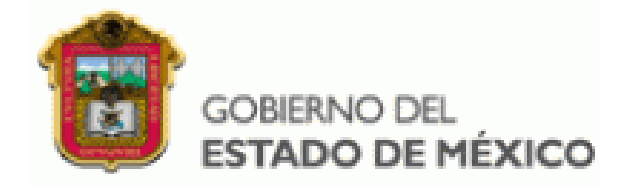

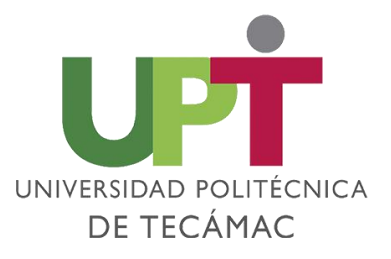

| TRÁMITE Y/O SERVICIO            | PROCEDIMIENTO                                                                                                    | COSTOS                                                                                                    |
|---------------------------------|----------------------------------------------------------------------------------------------------|----------------------------------------------------------------------------------------------------|
| DERECHO A EXAMEN<br>DE ADMISIÓN | <ol> <li>1 Revisar la Convocatoria en la página oficial de la<br/>UPTECÁMAC <u>http://uptecamac.edomex.gob.mx/</u></li> <li>2 Registrar la información solicitada vía internet y<br/>consulta la convocatoria vigente de Admisión en la página:<br/><u>http://uptecamac.edomex.gob.mx/admision</u></li> <li>3 Generar el formato de pago a la página de <u>Portal de<br/>Servicios al Contribuyente</u><br/><u>https://sfpya.edomexico.gob.mx/recaudacion/</u>e ingresar al<br/>apartado de "Organismos Auxiliares" una vez requisitados<br/>los datos solicitados, colocar en tipo: "Trámites y Servicios"<br/>y en concepto: "Derecho a Examen de Admisión", generar e<br/>imprimir la línea de captura que contenga el concepto<br/>mencionado, para realizar el pago correspondiente en<br/>cualquiera de los bancos y establecimientos indicados en el<br/>Formato.</li> <li>4 Acudir al Área de caja de Finanzas ubicado en el edificio<br/>de Docencia número 1 para entregar el Formato de pago y<br/>váucher en original y una copia de ambos documentos para<br/>que te validen y posteriormente acude al departamento de<br/>Control Escolar para solicitar tu trámite.</li> </ol> | Consulta la Página<br>"Portal de Servicios al Contribuyente-<br>Organismos Auxiliares"<br>https://sfpya.edomexico.gob.mx/recaudacion/ |

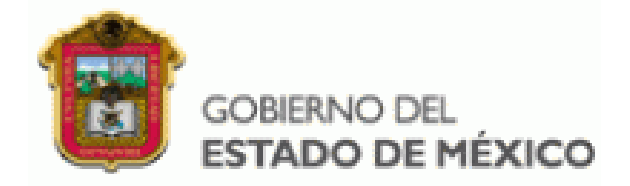

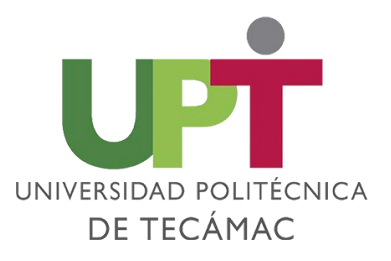

| TRÁMITE Y/O SERVICIO                    | PROCEDIMIENTO                                                                                                    | COSTOS                                                                                                    |
|-----------------------------------------|----------------------------------------------------------------------------------------------------|----------------------------------------------------------------------------------------------------|
| EVALUACIÓN INTEGRAL<br>POR COMPETENCIAS | <ul> <li>1 Ingresar a la página<br/>https://sfpya.edomexico.gob.mx/recaudacion/e ingresar al<br/>apartado de "Organismos Auxiliares" una vez requisitados<br/>los datos solicitados, colocar en tipo: "Trámites y Servicios"<br/>y en concepto: <b>"Evaluación Integral por Competencias</b>",<br/>generar e imprimir la línea de captura que contenga el<br/>concepto mencionado, para realizar el pago<br/>correspondiente en cualquiera de los bancos y<br/>establecimientos indicados en el Formato (si deseas realizar<br/>el pago con tarjeta y tienes dudas, por favor consulta la<br/>página) http://uptecamac.edomex.gob.mx/certificados</li> <li>2 Acudir al Área de caja de Finanzas ubicado en el edificio<br/>de Docencia número 1 para entregar el Formato de pago y<br/>váucher en original y una copia de ambos documentos para<br/>que te validen y posteriormente acude al departamento de<br/>Control Escolar para solicitar tu trámite.</li> </ul> | Consulta la Página<br>"Portal de Servicios al Contribuyente-<br>Organismos Auxiliares"<br>https://sfpya.edomexico.gob.mx/recaudacion/ |

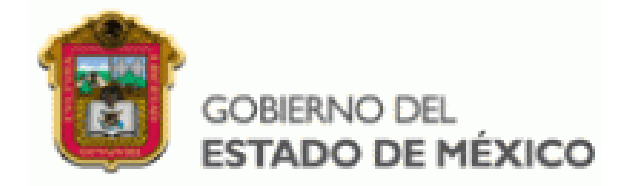

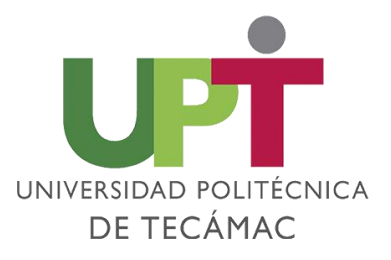

| TRÁMITE Y/O SERVICIO                            | PROCEDIMIENTO                                                                                                    | COSTOS                                                                                                    |
|-------------------------------------------------|----------------------------------------------------------------------------------------------------|----------------------------------------------------------------------------------------------------|
| EVALUACIÓN POR<br>COMPETENCIAS<br>PROFESIONALES | <ul> <li>1 Ingresar a la página</li> <li>https://sfpya.edomexico.gob.mx/recaudacion/e ingresar al apartado de "Organismos Auxiliares" una vez requisitados los datos solicitados, colocar en tipo: "Trámites y Servicios" y en concepto: "Evaluación por Competencias</li> <li>Profesionales", generar e imprimir la línea de captura que contenga el concepto mencionado, para realizar el pago correspondiente en cualquiera de los bancos y establecimientos indicados en el Formato (si deseas realizar el pago con tarjeta y tienes dudas, por favor consulta la página) http://uptecamac.edomex.gob.mx/certificados</li> <li>2 Acudir al Área de caja de Finanzas ubicado en el edificio de Docencia número 1 para entregar el Formato de pago y váucher en original y una copia de ambos documentos para que te validen y posteriormente acude al departamento de Control Escolar para solicitar tu trámite.</li> </ul> | Consulta la Página<br>"Portal de Servicios al Contribuyente-<br>Organismos Auxiliares"<br>https://sfpya.edomexico.gob.mx/recaudacion/ |

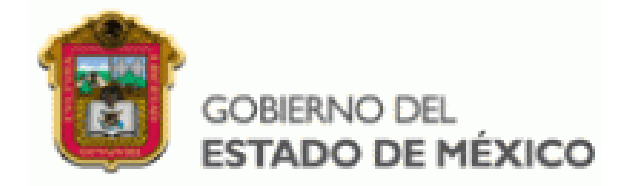

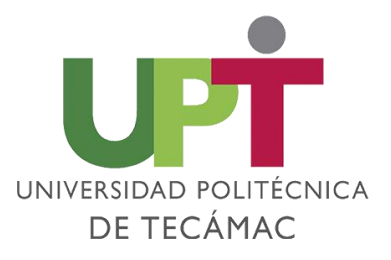

| TRÁMITE Y/O SERVICIO        | PROCEDIMIENTO                                                                                                    | COSTOS                                                                                                    |
|-----------------------------|----------------------------------------------------------------------------------------------------|----------------------------------------------------------------------------------------------------|
| EQUIVALENCIA DE<br>ESTUDIOS | <ul> <li>1 Ingresar a la página<br/><u>https://sfpya.edomexico.gob.mx/recaudacion/</u>e ingresar al<br/>apartado de "Organismos Auxiliares" una vez requisitados<br/>los datos solicitados, colocar en tipo: "Trámites y Servicios"<br/>y en concepto: <b>"Equivalencia de Estudios"</b>, generar e<br/>imprimir la línea de captura que contenga el concepto<br/>mencionado, para realizar el pago correspondiente en<br/>cualquiera de los bancos y establecimientos indicados en el<br/>Formato (si deseas realizar el pago con tarjeta y tienes<br/>dudas, por favor consulta la página)<br/><u>http://uptecamac.edomex.gob.mx/certificados</u></li> <li>2 Acudir al Área de caja de Finanzas ubicado en el edificio<br/>de Docencia número 1 para entregar el Formato de pago y<br/>váucher en original y una copia de ambos documentos para<br/>que te validen y posteriormente acude al departamento de<br/>Control Escolar para solicitar tu trámite.</li> </ul> | Consulta la Página<br>"Portal de Servicios al Contribuyente-<br>Organismos Auxiliares"<br><u>https://sfpya.edomexico.gob.mx/recaudacion/</u> |

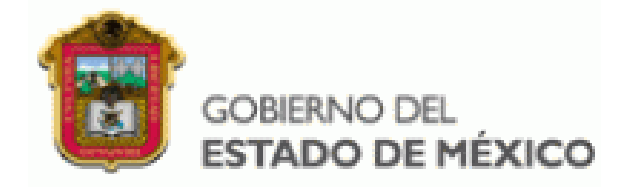

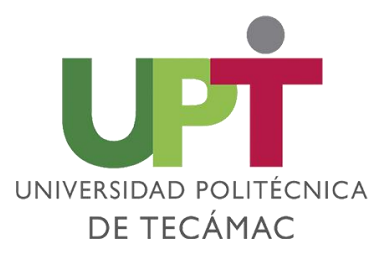

| TRÁMITE Y/O SERVICIO | PROCEDIMIENTO                                                                                                    | COSTOS                                                                                                    |
|----------------------|----------------------------------------------------------------------------------------------------|----------------------------------------------------------------------------------------------------|
| HISTORIAL ACADÉMICO  | <ul> <li>1 Ingresar a la página<br/><u>https://sfpya.edomexico.gob.mx/recaudacion/</u>e ingresar al<br/>apartado de "Organismos Auxiliares" una vez requisitados<br/>los datos solicitados, colocar en tipo: "Trámites y Servicios"<br/>y en concepto: "Historial Académico", generar e imprimir la<br/>línea de captura que contenga el concepto mencionado,<br/>para realizar el pago correspondiente en cualquiera de los<br/>bancos y establecimientos indicados en el Formato (si<br/>deseas realizar el pago con tarjeta y tienes dudas, por favor<br/>consulta la página)<br/><u>http://uptecamac.edomex.gob.mx/historial_academico</u></li> <li>2 Acudir al Área de caja de Finanzas ubicado en el edificio<br/>de Docencia número 1 para entregar el Formato de pago y<br/>váucher en original y una copia de ambos documentos para<br/>que te validen y posteriormente acude al departamento de<br/>Control Escolar para solicitar tu trámite.</li> </ul> | Consulta la Página<br>"Portal de Servicios al Contribuyente-<br>Organismos Auxiliares"<br>https://sfpya.edomexico.gob.mx/recaudacion/ |

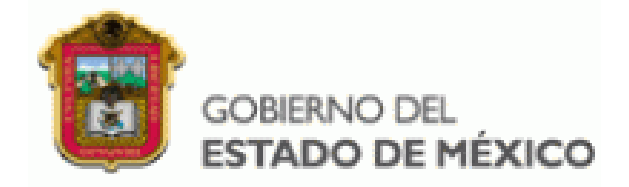

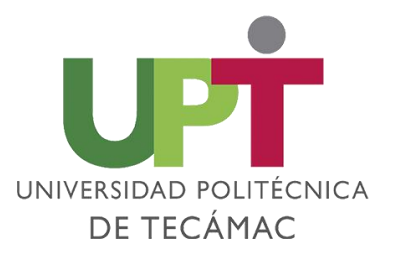

| TRÁMITE Y/O SERVICIO | PROCEDIMIENTO                                                                                                    | COSTOS                                                                                                    |
|----------------------|----------------------------------------------------------------------------------------------------|----------------------------------------------------------------------------------------------------|
| INSCRIPCIÓN          | <ol> <li>Aplica solamente para Aspirantes aceptados</li> <li>Generar el formato de pago a la página de <u>Portal de</u><br/><u>Servicios al Contribuyente</u><br/><u>https://sfpya.edomexico.gob.mx/recaudacion/</u>e ingresar al<br/>apartado de "Organismos Auxiliares" una vez requisitados<br/>los datos solicitados, colocar en tipo: "Trámites y Servicios"<br/>y en concepto: "Inscripción", generar e imprimir la línea de<br/>captura que contenga el concepto mencionado, para<br/>realizar el pago correspondiente en cualquiera de los<br/>bancos y establecimientos indicados en el Formato.<br/>Consulta la convocatoria de Admisión en la página:<br/><u>http://uptecamac.edomex.gob.mx/admision</u></li> <li>Acudir al Área de caja de Finanzas ubicado en el edificio<br/>de Docencia número 1 para entregar el Formato de pago y<br/>váucher en original y una copia de ambos documentos para<br/>que te validen y posteriormente acude al departamento de<br/>Control Escolar para solicitar tu trámite.</li> </ol> | Consulta la Página<br>"Portal de Servicios al Contribuyente-<br>Organismos Auxiliares"<br>https://sfpya.edomexico.gob.mx/recaudacion/ |

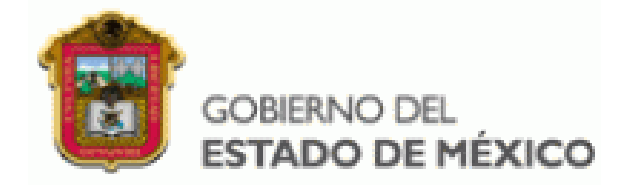

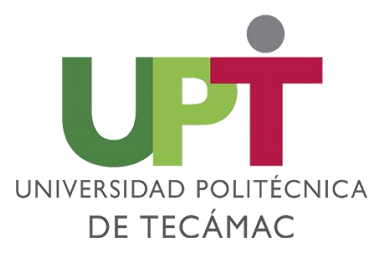

| TRÁMITE Y/O SERVICIO            | PROCEDIMIENTO                                                                                                    | COSTOS                                                                                                    |
|---------------------------------|----------------------------------------------------------------------------------------------------|----------------------------------------------------------------------------------------------------|
| REINSCRIPCIÓN A<br>CUATRIMESTRE | <ol> <li>Ser Alumno (a) regular de la Universidad Politécnica de<br/>Tecámac no adeudar más de tres materias.</li> <li>Ingresar al Sistema único de Información Escolar "SUIE" a<br/>través del enlace: <u>http://189.254.6.234/suieupt/login</u><br/>y seleccionar el apartado de "Reinscripción a Cuatrimestre",<br/>deberás de descargar el formato de ficha de reinscripción en<br/>PDF, imprimirlo y firmarlo.</li> <li>Ingresar a la página<br/><u>https://sfpya.edomexico.gob.mx/recaudacion/</u> e ingresar al<br/>apartado de "Organismos Auxiliares" una vez requisitados los<br/>datos solicitados, colocar en tipo: "Trámites y Servicios" y en<br/>concepto: "Reinscripción al cuatrimestre", generar e imprimir la<br/>línea de captura que contenga el concepto mencionado, para<br/>realizar el pago correspondiente en cualquiera de los bancos y<br/>establecimientos indicados en el Formato (si deseas realizar el<br/>pago con tarjeta y tienes dudas, por favor consulta la página)<br/>http://uptecamac.edomex.gob.mx/reinscripcion</li> <li>Acudir al Área de caja de Finanzas ubicado en el edificio de<br/>Docencia número 1 para entregar el Formato de pago y váucher<br/>en original y una copia de ambos documentos para que te<br/>validen y posteriormente acude al departamento de Control<br/>Escolar para solicitar tu trámite.</li> </ol> | Consulta la Página<br>"Portal de Servicios al Contribuyente-<br>Organismos Auxiliares"<br>https://sfpya.edomexico.gob.mx/recaudacion/ |

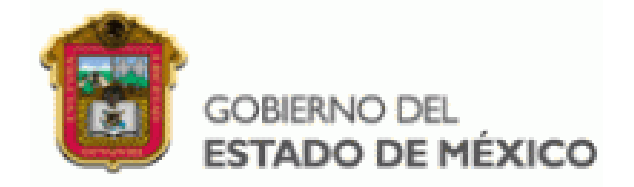

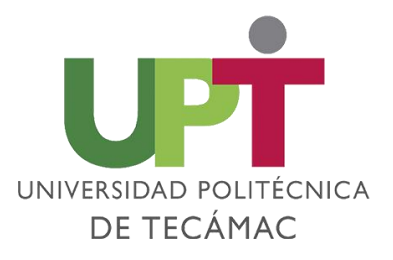

| TRÁMITE Y/O SERVICIO                                     | PROCEDIMIENTO                                                                                                    | COSTOS                                                                                                    |
|----------------------------------------------------------|----------------------------------------------------------------------------------------------------|----------------------------------------------------------------------------------------------------|
| REPOSICIÓN ACTA DE<br>EXCENCIÓN DE<br>EXAMEN PROFESIONAL | <ul> <li>1 Ingresar a la página</li> <li>https://sfpya.edomexico.gob.mx/recaudacion/e ingresar al apartado de "Organismos Auxiliares" una vez requisitados los datos solicitados, colocar en tipo: "Trámites y Servicios" y en concepto: "Reposición Acta de Exención de Examen Profesional", generar e imprimir la línea de captura que contenga el concepto mencionado, para realizar el pago correspondiente en cualquiera de los bancos y establecimientos indicados en el Formato (si deseas realizar el pago con tarjeta y tienes dudas, por favor consulta la página) http://uptecamac.edomex.gob.mx/certificados</li> <li>2 Acudir al Área de caja de Finanzas ubicado en el edificio de Docencia número 1 para entregar el Formato de pago y váucher en original y una copia de ambos documentos para que te validen y posteriormente acude al departamento de Control Escolar para solicitar tu trámite.</li> </ul> | Consulta la Página<br>"Portal de Servicios al Contribuyente-<br>Organismos Auxiliares"<br>https://sfpya.edomexico.gob.mx/recaudacion/ |

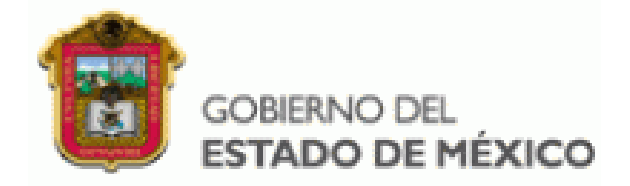

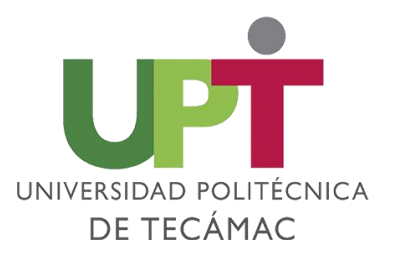

| TRÁMITE Y/O SERVICIO                                    | PROCEDIMIENTO                                                                                                    | COSTOS                                                                                                    |
|---------------------------------------------------------|----------------------------------------------------------------------------------------------------|----------------------------------------------------------------------------------------------------|
| REPOSICIÓN CARTA DE<br>LIBERACIÓN DE<br>SERVICIO SOCIAL | <ul> <li>1 Ingresar a la página<br/>https://sfpya.edomexico.gob.mx/recaudacion/e ingresar al<br/>apartado de "Organismos Auxiliares" una vez requisitados<br/>los datos solicitados, colocar en tipo: "Trámites y Servicios"<br/>y en concepto: "Reposición Carta de Liberación de Servicio<br/>Social", generar e imprimir la línea de captura que contenga<br/>el concepto mencionado, para realizar el pago<br/>correspondiente en cualquiera de los bancos y<br/>establecimientos indicados en el Formato (si deseas realizar<br/>el pago con tarjeta y tienes dudas, por favor consulta la<br/>página) http://uptecamac.edomex.gob.mx/certificados</li> <li>2 Acudir al Área de caja de Finanzas ubicado en el edificio<br/>de Docencia número 1 para entregar el Formato de pago y<br/>váucher en original y una copia de ambos documentos para<br/>que te validen y posteriormente acude al departamento de<br/>Control Escolar para solicitar tu trámite.</li> </ul> | Consulta la Página<br>"Portal de Servicios al Contribuyente-<br>Organismos Auxiliares"<br>https://sfpya.edomexico.gob.mx/recaudacion/ |

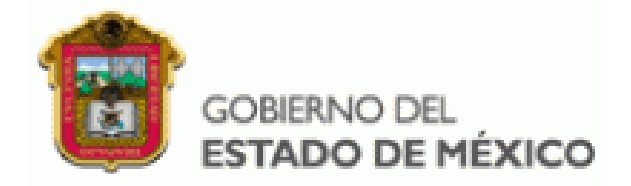

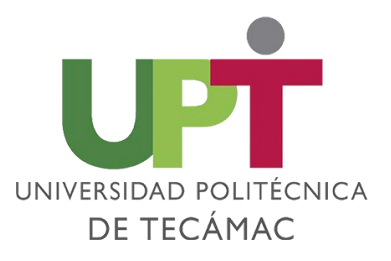

| TRÁMITE Y/O SERVICIO                         | PROCEDIMIENTO                                                                                                    | COSTOS                                                                                                    |
|----------------------------------------------|----------------------------------------------------------------------------------------------------|----------------------------------------------------------------------------------------------------|
| REPOSICIÓN DE<br>CREDENCIAL DE<br>ESTUDIANTE | <ul> <li>1 Ser Alumno (a) regular de la Universidad Politécnica de Tecámac.</li> <li>2 Ingresar a la página<br/>https://sfpya.edomexico.gob.mx/recaudacion/e ingresar al apartado de "Organismos Auxiliares" una vez requisitados los datos solicitados, colocar en tipo: "Trámites y Servicios" y en concepto: <b>"Reposición de Credencial de Estudiante</b>", generar e imprimir la línea de captura que contenga el concepto mencionado, para realizar el pago correspondiente en cualquiera de los bancos y establecimientos indicados en el Formato</li> <li>3 Acudir al Área de caja de Finanzas ubicado en el edificio de Docencia número 1 para entregar el Formato de pago y váucher en original y una copia de ambos documentos para que te validen y posteriormente acude a SISTEMAS para solicitar tu trámite.</li> </ul> | Consulta la Página<br>"Portal de Servicios al Contribuyente-<br>Organismos Auxiliares"<br>https://sfpya.edomexico.gob.mx/recaudacion/ |

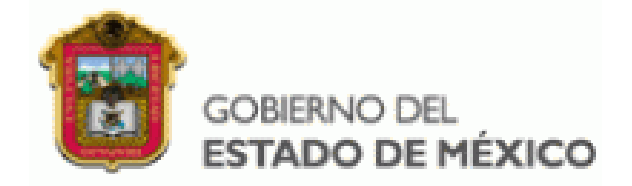

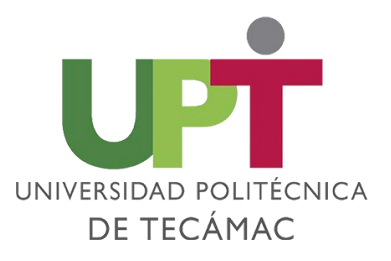

| TRÁMITE Y/O SERVICIO                         | PROCEDIMIENTO                                                                                                    | COSTOS                                                                                                    |
|----------------------------------------------|----------------------------------------------------------------------------------------------------|----------------------------------------------------------------------------------------------------|
| REPOSICIÓN DE<br>CREDENCIAL DE<br>BIBLIOTECA | <ul> <li>1 Ser Alumno (a) regular de la Universidad Politécnica de Tecámac.</li> <li>2 Ingresar a la página<br/>https://sfpya.edomexico.gob.mx/recaudacion/e ingresar al apartado de "Organismos Auxiliares" una vez requisitados los datos solicitados, colocar en tipo: "Trámites y Servicios" y en concepto: "Reposición de Credencial de Biblioteca", generar e imprimir la línea de captura que contenga el concepto mencionado, para realizar el pago correspondiente en cualquiera de los bancos y establecimientos indicados en el Formato</li> <li>3 Acudir al Área de caja de Finanzas ubicado en el edificio de Docencia número 1 para entregar el Formato de pago y váucher en original y una copia de ambos documentos para que te validen y posteriormente acude a SISTEMAS para solicitar tu trámite.</li> </ul> | Consulta la Página<br>"Portal de Servicios al Contribuyente-<br>Organismos Auxiliares"<br>https://sfpya.edomexico.gob.mx/recaudacion/ |

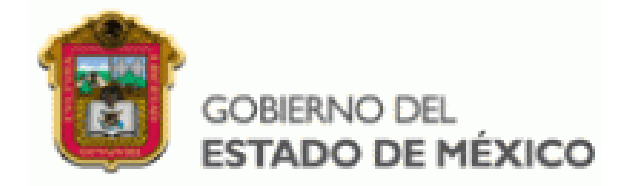

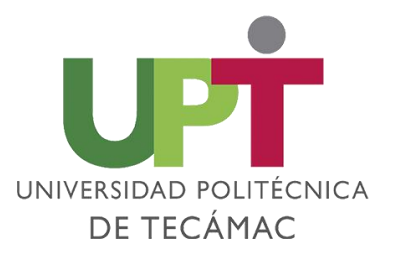

| TRÁMITE Y/O SERVICIO                         | PROCEDIMIENTO                                                                                                    | COSTOS                                                                                                    |
|----------------------------------------------|----------------------------------------------------------------------------------------------------|----------------------------------------------------------------------------------------------------|
| REPOSICIÓN DE<br>BOLETA DE<br>CALIFICACIONES | <ul> <li>1 Ingresar a la página</li> <li>https://sfpya.edomexico.gob.mx/recaudacion/e ingresar al apartado de "Organismos Auxiliares" una vez requisitados los datos solicitados, colocar en tipo: "Trámites y Servicios" y en concepto: "Reposición de Boleta de Calificaciones", generar e imprimir la línea de captura que contenga el concepto mencionado, para realizar el pago correspondiente en cualquiera de los bancos y establecimientos indicados en el Formato (si deseas realizar el pago con tarjeta y tienes dudas, por favor consulta la página) http://uptecamac.edomex.gob.mx/certificados</li> <li>2 Acudir al Área de caja de Finanzas ubicado en el edificio de Docencia número 1 para entregar el Formato de pago y váucher en original y una copia de ambos documentos para que te validen y posteriormente acude al departamento de Control Escolar para solicitar tu trámite.</li> </ul> | Consulta la Página<br>"Portal de Servicios al Contribuyente-<br>Organismos Auxiliares"<br>https://sfpya.edomexico.gob.mx/recaudacion/ |

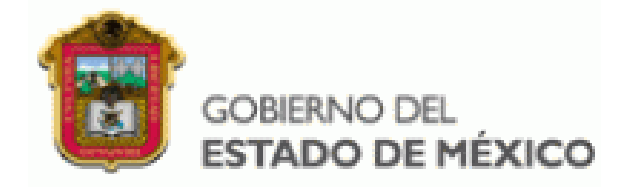

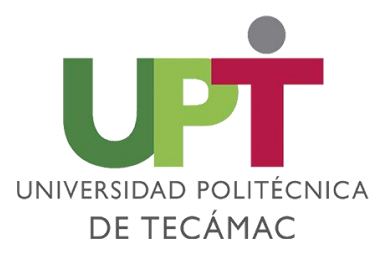

| TRÁMITE Y/O SERVICIO | PROCEDIMIENTO                                                                                                    | COSTOS                                                                                                    |
|----------------------|----------------------------------------------------------------------------------------------------|----------------------------------------------------------------------------------------------------|
| SEGURO ESTUDIANTIL   | <ul> <li>1 Ingresar a la página<br/><u>https://sfpya.edomexico.gob.mx/recaudacion/</u>e ingresar al<br/>apartado de "Organismos Auxiliares" una vez requisitados<br/>los datos solicitados, colocar en tipo: "Trámites y Servicios"<br/>y en concepto: <b>"Seguro Estudiante</b>", generar e imprimir la<br/>línea de captura que contenga el concepto mencionado,<br/>para realizar el pago correspondiente en cualquiera de los<br/>bancos y establecimientos indicados en el Formato (si<br/>deseas realizar el pago con tarjeta y tienes dudas, por favor<br/>consulta la página)<br/><u>http://uptecamac.edomex.gob.mx/seguro estudiantil</u></li> <li>2 Acudir al Área de caja de Finanzas ubicado en el edificio<br/>de Docencia número 1 para entregar el Formato de pago y<br/>váucher en original y una copia de ambos documentos para<br/>que te validen y posteriormente acude al departamento de<br/>Control Escolar para solicitar tu trámite.</li> </ul> | Consulta la Página<br>"Portal de Servicios al Contribuyente-<br>Organismos Auxiliares"<br>https://sfpya.edomexico.gob.mx/recaudacion/ |

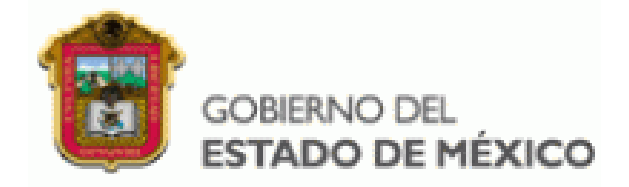

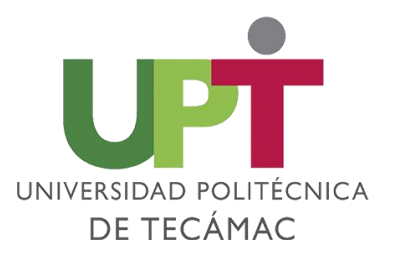

| TRÁMITE Y/O SERVICIO                 | PROCEDIMIENTO                                                                                                    | COSTOS                                                                                                    |
|--------------------------------------|----------------------------------------------------------------------------------------------------|----------------------------------------------------------------------------------------------------|
| TÍTULO DE<br>PROFESIONAL<br>ASOCIADO | <ul> <li>1 Ingresar a la página</li> <li>https://sfpya.edomexico.gob.mx/recaudacion/_e ingresar al apartado de "Organismos Auxiliares" una vez requisitados los datos solicitados, colocar en tipo: "Trámites y Servicios" y en concepto: "Título de Profesional Asociado", generar e imprimir la línea de captura que contenga el concepto mencionado, para realizar el pago correspondiente en cualquiera de los bancos y establecimientos indicados en el Formato (si deseas realizar el pago con tarjeta y tienes dudas, por favor consulta la página)</li> <li>http://uptecamac.edomex.gob.mx/titulacion</li> <li>2 Acudir al Área de caja de Finanzas ubicado en el edificio de Docencia número 1 para entregar el Formato de pago y váucher en original y una copia de ambos documentos para que te validen y posteriormente acude al departamento de Control Escolar para solicitar tu trámite.</li> </ul> | Consulta la Página<br>"Portal de Servicios al Contribuyente-<br>Organismos Auxiliares"<br>https://sfpya.edomexico.gob.mx/recaudacion/ |

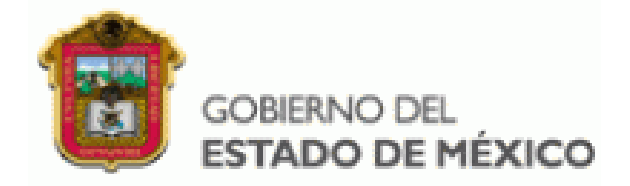

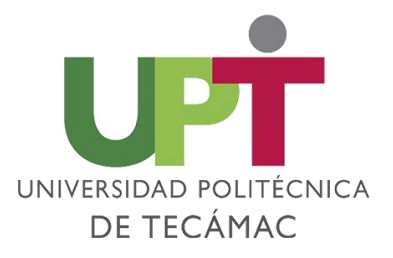

| TRÁMITE Y/O SERVICIO             | PROCEDIMIENTO                                                                                                    | COSTOS                                                                                                    |
|----------------------------------|----------------------------------------------------------------------------------------------------|----------------------------------------------------------------------------------------------------|
| TITULACIÓN NIVEL<br>LICENCIATURA | <ol> <li>Aplica para las y los estudiantes Egresados cumpliendo<br/>satisfactoriamente el 100% de créditos aprobados en la<br/>carrera</li> <li>Generar el formato de pago a la página de <u>Portal de</u><br/><u>Servicios al Contribuyente</u><br/><u>https://sfpya.edomexico.gob.mx/recaudacion/</u> e ingresar al<br/>apartado de "Organismos Auxiliares" una vez requisitados<br/>los datos solicitados, colocar en tipo: "Trámites y Servicios"<br/>y en concepto: "Titulación Nivel Licenciatura", generar e<br/>imprimir la línea de captura que contenga el concepto<br/>mencionado, para realizar el pago correspondiente en<br/>cualquiera de los bancos y establecimientos indicados en el<br/>Formato (si deseas realizar el pago con tarjeta y tienes<br/>dudas, por favor consulta la página)<br/>http://uptecamac.edomex.gob.mx/titulacion</li> <li>Acudir al Área de caja de Finanzas ubicado en el edificio<br/>de Docencia número 1 para entregar el Formato de pago y<br/>váucher en original y una copia de ambos documentos para<br/>que te validen y posteriormente acude al Departamento de<br/>Control Escolar para solicitar tu trámite.</li> </ol> | Consulta la Página<br>"Portal de Servicios al Contribuyente-<br>Organismos Auxiliares"<br>https://sfpya.edomexico.gob.mx/recaudacion/ |

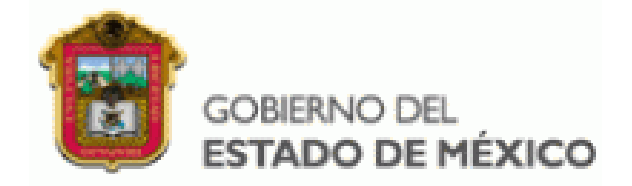

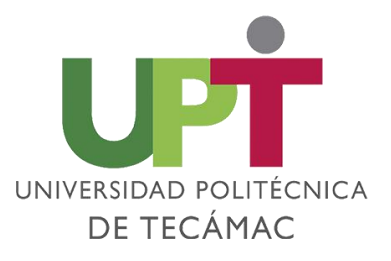

| TRÁMITE Y/O SERVICIO | PROCEDIMIENTO                                                                                                    | COSTOS    |
|----------------------|----------------------------------------------------------------------------------------------------|-----------|
| BAJA TEMPORAL        | <ol> <li>Aplica para las y los estudiantes que no adeuden más<br/>de tres materias.</li> <li>Descarga la ficha de Baja a través del Sistema Único de<br/>Información, misma que deberás llenar y recabar las firmas<br/>de no adeudo que te solicita.</li> <li>Acudir a la Dirección de Carrera correspondiente para el<br/>levantamiento de Tutoría, donde se le señalará el día de la<br/>solicitud de la baja y el tiempo en el que se puede<br/>reintegrar a la Universidad Politécnica de Tecámac.</li> <li>Una vez realizado los puntos anteriores las y los<br/>estudiantes que soliciten la "Baja Temporal" deberán acudir<br/>con los documentos solicitados al Departamento de Control<br/>Escolar para concluir el trámite.</li> </ol> | SIN COSTO |

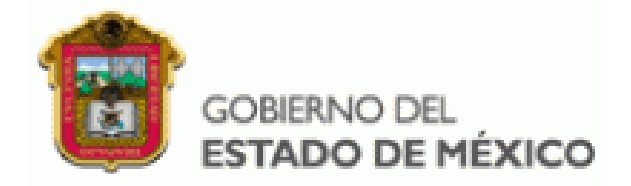

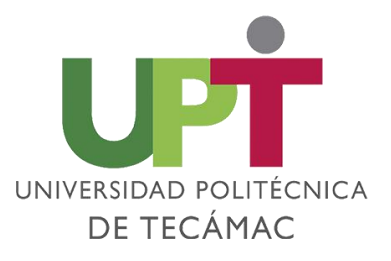

| TRÁMITE Y/O SERVICIO | PROCEDIMIENTO                                                                                                    | COSTOS    |
|----------------------|----------------------------------------------------------------------------------------------------|-----------|
| baja definitiva      | <ol> <li>1Descarga la ficha de Baja a través del Sistema Único de<br/>Información, misma que deberás llenar y recabar las firmas<br/>de no adeudo que te solicita.</li> <li>2Acudir a la Dirección de Carrera correspondiente para el<br/>levantamiento de Tutoría, donde se le señalará el día de la<br/>solicitud de la baja y el tiempo en el que se puede<br/>reintegrar a la Universidad Politécnica de Tecámac.</li> <li>3Una vez realizado los puntos anteriores las y los<br/>estudiantes que soliciten la "Baja Definitiva" deberán acudir<br/>con los documentos solicitados al Departamento de Control<br/>Escolar para concluir el trámite.</li> </ol> | SIN COSTO |

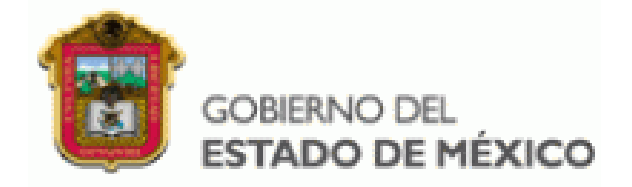

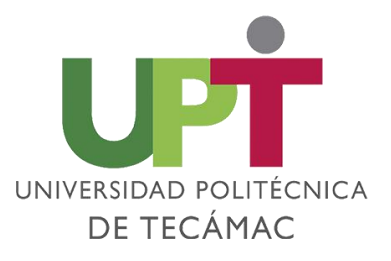

| TRÁMITE Y/O SERVICIO                                | PROCEDIMIENTO                                                                                                    | COSTOS    |
|-----------------------------------------------------|----------------------------------------------------------------------------------------------------|-----------|
| DIFUSIÓN DE LOS<br>DIFERENTES<br>PROGRAMAS DE BECAS | <ol> <li>1 Ser Alumno (a) regular de la Universidad Politécnica de<br/>Tecámac</li> <li>2 Verificar periódicamente los diferentes medios que tiene la<br/>Universidad politécnica de Tecámac en difusión, visita la página<br/><u>http://uptecamac.edomex.gob.mx/becas</u> o acude al departamento<br/>de Control Escolar para mayores Informes.</li> <li>3 Cumplir con las Condiciones del Programa para las<br/>convocatorias de nuevo ingreso y para renovación de becas.<br/>(Sujeto a disponibilidad de recursos financieros del programa).</li> <li>4. Entregar en las fechas marcadas en la convocatoria, los<br/>documentos establecidos en la Convocatoria del Departamento<br/>de Becas del Gobierno Federal o del Gobierno del Estado de<br/>México.</li> </ol> | SIN COSTO |